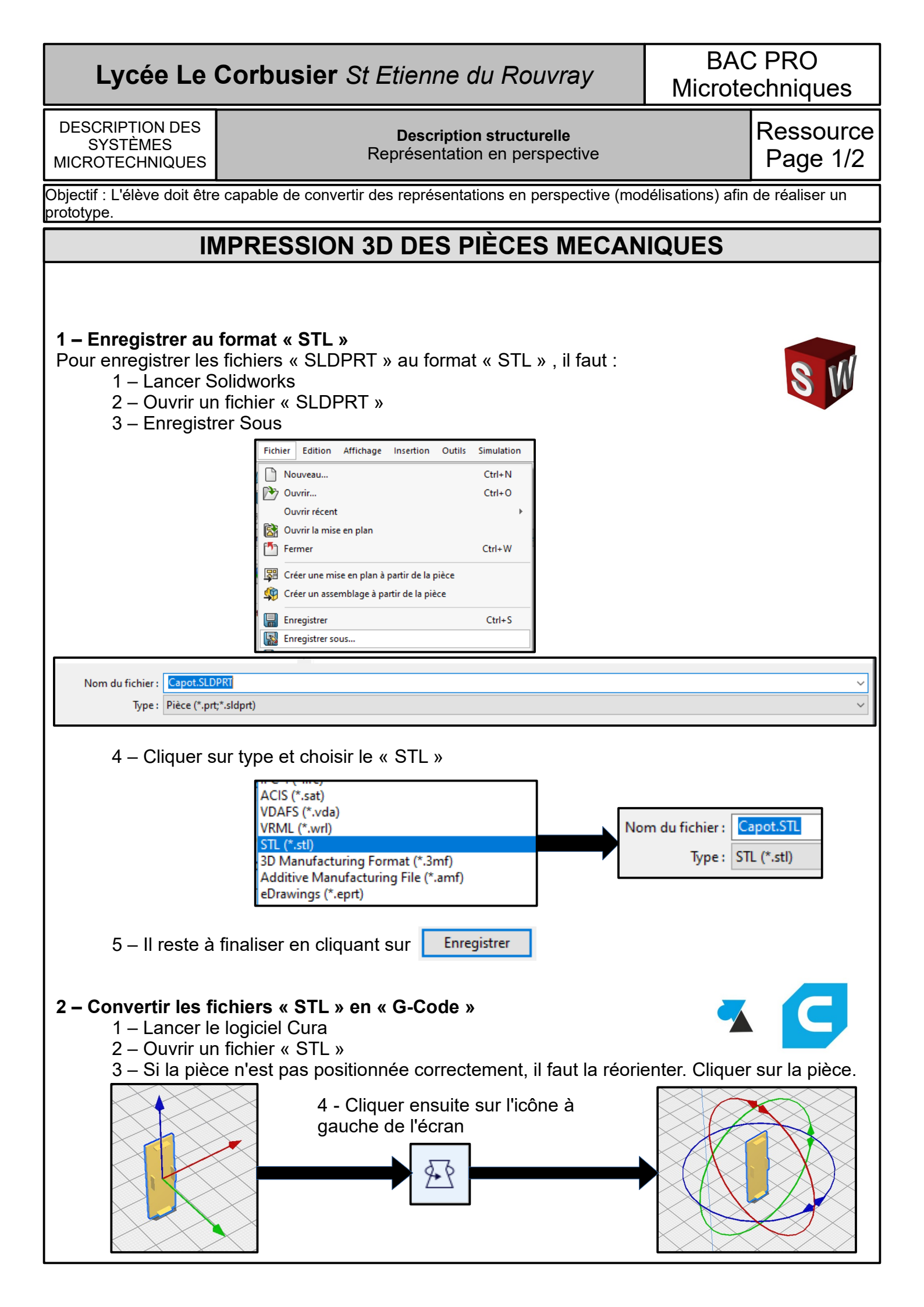

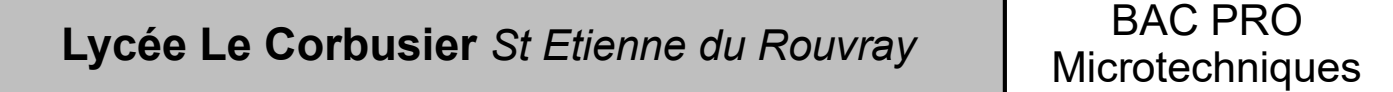

DESCRIPTION DES SYSTÈMES MICROTECHNIQUES

## Description structurelle Représentation en perspective

## Ressource Page 2/2

5 – La pièce est maintenant à l'orizontale. Cliquer sur la pièce avec le bouton droit de la souris. Un menu apparait.

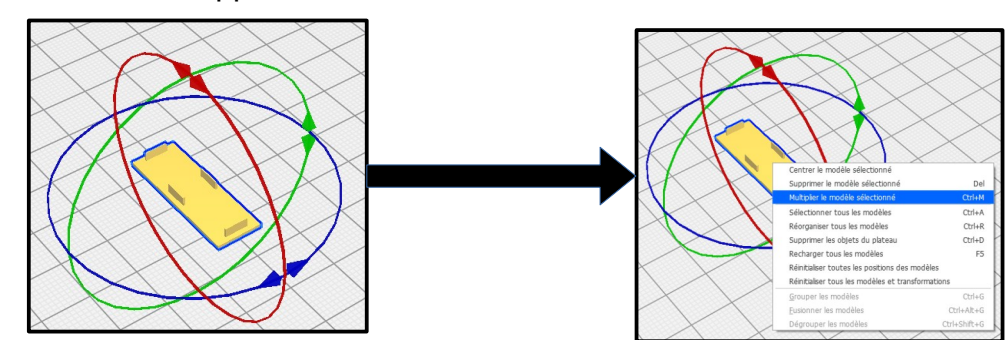

6 – Cliquer sur « Multiplié le modèle sélectionné ». Choisir maintenant le nombre de pièces à ajouter.

| G Multiplier le modèle sélectionné |        |    | х |
|------------------------------------|--------|----|---|
| Nombre de copies 🚦 🜲               |        |    |   |
|                                    | Cancel | ОК |   |

7 - Il y a maintenant 4 pièces.

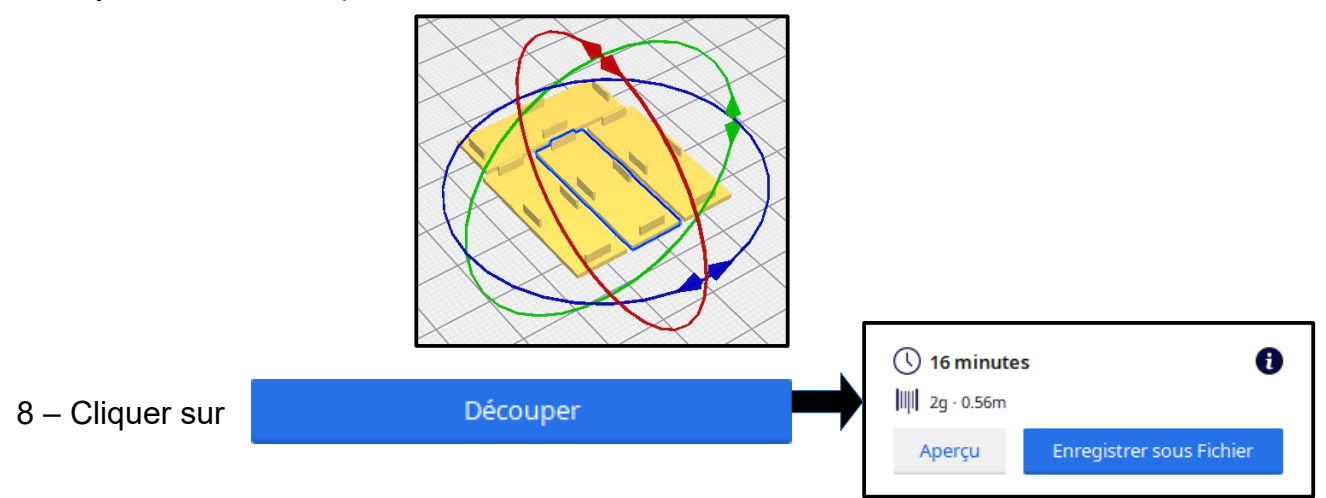

Il est précisé la quantité de matière et le temps prévu à l'impression.

9 – Il suffit d'enregistrer et de transférer le fichier sur la carte SD

10 – Placer la carte SD dans l'imprimante 3D. Sélectionner la pièce à imprimer. Valider.

11 – Répéter la procédure pour la réalisation de toutes les pièces.